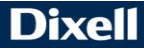

EMERSON

# iCHill

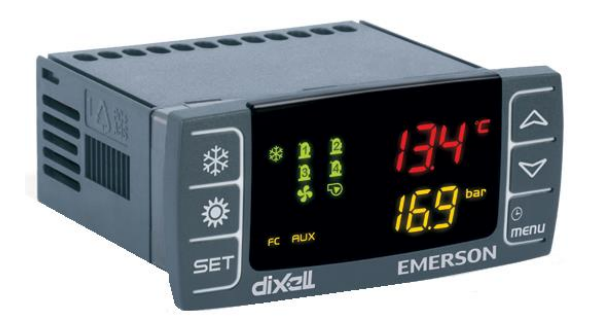

### GUIDE RAPIDE D'UTILISATION IC200CX (v. 1.0)

### SOMMAIRE

| 1                | AVE                      | ERTISSEMENTS GENERAUX                                                                                                    | 4                |
|------------------|--------------------------|----------------------------------------------------------------------------------------------------|------------------|
| 1                | .1                       | PRÉCAUTIONS DE SÉCURITÉ                                                                                                    | 4                |
| 1<br>2<br>3<br>4 | I.2<br>UTI<br>CAI<br>INT | ÉLIMINATION DU PRODUIT (DEEE)<br>LISATION DU GUIDE RAPIDE D'UTILISATION<br>RACTÉRISTIQUES SÉRIE IC200D CX<br>ERFACE UTILISATEUR | 5<br>5<br>5<br>6 |
| 4<br>5<br>6      | l.1<br>AFF<br>AU         | ICÔNES ET LED DE L'ÉCRAN<br>FICHAGE DES TEMPÉRATURES/PRESSIONS<br>TRES AFFICHAGES À L'ÉCRAN                                     | 6<br>7<br>8      |
| 6                | 6.1                      | COMMENT VISUALISER LE POINT DE CONSIGNE                                                                                         | 8                |
| 6<br>7<br>8      | 5.2<br>FOI<br>PRI        | COMMENT MODIFIER LE POINT DE CONSIGNE         NCTION DES TOUCHES         EMIERE INSTALLATION                                    | 8<br>8<br>10     |
| 8                | 8.1                      | INSTRUMENT AVEC HORLOGE À BORD (EN OPTION)                                                                                      | 0                |
| 8<br>9<br>DE     | 3.2<br>PRO<br>S PA       | COMMENT RÉGLER L'HORLOGE<br>OGRAMMATION AVEC « HOT KEY 64 » (CLÉ DE PROGRAMMATION<br>RAMÈTRES)                                  | 0<br> <br> 1     |
| 9<br>6           | ).1<br>64 » C            | COMMENT PROGRAMMER L'INSTRUMENT AVEC UNE « HOT KEY<br>DÉJÀ PROGRAMMÉE (DOWNLOAD)                                                | ,<br> 1          |
| 9                | ).2<br>SUR               | COMMENT MÉMORISER LES PARAMÈTRES DE L'INSTRUMENT<br>LA « HOT KEY 64 » (UPLOAD)                                                  | 11               |
| 10               | PR(                      | VALEURS PAR DÉFAUT DU MOT DE PASSE                                                                                              | 12               |
| 1<br>F           | 0.2<br>PR1 -             | COMMENT ENTRER DANS LA PROGRAMMATION AUX NIVEAUX<br>PR2 - PR3                                                                   | 12               |
| 1<br>11          | 0.3<br>ME                | COMMENT MODIFIER LA VALEUR D'UN PARAMÈTRE  NU FONCTIONS (TOUCHE MENU)                                                           | 2<br> 3          |
| 1<br>F           | 1.1<br>RÉINI             | COMMENT AFFICHER UNE ALARME ET EN EFFECTUER LA                                                                                  | 14               |
| 1                | 1.2                      | COMMENT VISUALISER L'HISTORIQUE DES ALARMES                                                                                     | 14               |
| 1                | 1.3                      | COMMENT EFFACER L'HISTORIQUE DES ALARMES EN MÉMOIRI                                                                             | E<br>15          |
| 1                | 1.4                      | MOT DE PASSE RÉINITIALISATION HISTORIQUE DES ALARMES                                                                            | 15               |

| 12 CLAVIER A DISTANCE VICX620 EVO                                                                          | 15<br>16         |
|----------------------------------------------------------------------------------------------------|------------------|
| 13.1 LECTURE DES SONDES CONFIGURÉES                                                                        | 10               |
| 13.2 AFFICHAGE/MODIFICATION DU POINT DE CONSIGNE                                                           | 17               |
| 13.3 AFFICHAGE DES ALARMES EN COURS<br>14 TABLEAU BLOC SORTIES                                             | 18<br>19         |
| 14.1 TABLEAU BLOC SORTIES ALARME DE MACHINE TYPE « A                                                       | .» 19            |
| 14.2 TABLEAU BLOC SORTIES ALARME DE CIRCUIT TYPE « B »                                                     | » 21             |
| 14.3 TABLEAU BLOC SORTIES ALARMES DE COMPRESSEUR<br>« C »                                                  | : TYPE<br>22     |
| 14.4 TABLEAU SIGNALISATIONS                                                                                | 22               |
| 15 ABSENCE DE TENSION         16 SCHÉMAS DE BRANCHEMENT                                                    | 23<br>23         |
| 16.1 MODELE IC206CX                                                                                        | 23               |
| 16.2 MODÈLE IC208CX                                                                                        | 24               |
| 16.3 RACCORDEMENT TERMINAL À DISTANCE VICX620 ET V                                                         | GI820 25         |
| 16.4 RACCORDEMENT AU DISPOSITIF AVEC ENTRÉE 010V _<br>17 INSTALLATION ET MONTAGE                           | 27<br>28         |
| 17.1 GABARIT DE PERÇAGE                                                                                    | 28               |
| 17.2 GABARIT DE PERÇAGE TERMINAL À DISTANCE VICX620                                                        | ) 29             |
| 17.3 GABARITS DE PERÇAGE TERMINAL À DISTANCE VG182<br>18 BRANCHEMENTS ELECTRIQUES<br>19 DONNEES TECHNIQUES | 0 30<br>30<br>31 |
|                                                                                                    |                  |

#### **1 AVERTISSEMENTS GENERAUX**

Lire attentivement les mises en garde générales et les précautions de sécurité avant d'installer et d'utiliser le contrôleur.

- Ce manuel fait partie intégrante du produit et doit être conservé avec l'appareil pour une consultation rapide et facile.
- L'instrument ne doit pas être utilisé avec des fonctions différentes de celles décrites ci-après, en particulier il ne peut pas être utilisé comme un dispositif de sécurité.
- La société Dixell Sr
- I se réserve le droit de modifier la composition de ses propres produits sans informer au préalable le client, en garantissant toutefois une fonctionnalité identique et inchangée.

### 1.1 A PRÉCAUTIONS DE SÉCURITÉ

- Vérifier les données de plaque de l'instrument avant de raccorder les charges (aussi bien de puissance ou non), les sondes, les entrées numériques.
- Exposer uniquement la face de l'instrument aux agents atmosphériques ; la protection de la face est IP65.
- Le dispositif ne doit pas être installé dans des environnements particulièrement chauds ; les températures trop élevées pourraient causer des dommages au dispositif (circuits électroniques et/ou composants plastiques de couverture). Respecter les limites de température et d'humidité spécifiées dans le manuel et sur l'étiquette placée sur l'instrument.
- Raccorder l'instrument au réseau électrique uniquement après avoir vérifié les données reportées sur l'étiquette placée sur l'instrument lui-même.
- Désinstaller l'instrument uniquement après avoir coupé la tension au tableau électrique.
- Ne pas ouvrir l'instrument ; en cas de dysfonctionnement ou de panne, réexpédier l'instrument au revendeur/distributeur ou à la société « DIXELL S.r.l. » avec une description de la panne.
- Pour un fonctionnement correct de l'instrument les câbles des sondes, de l'alimentation de l'instrument, des entrées numériques et de connexion aux charges doivent être placés le plus loin possible pour ne pas risquer des perturbations électromagnétiques qui peuvent créer des dysfonctionnements.
- En cas d'applications dans des environnements industriels très critiques, il peut être utile d'adopter des filtres de réseau (notre mod. FT1) en parallèle des charges inductives.
- Ne pas nettoyer le dispositif avec des produits chimiques corrosifs, solvants ou détergents agressifs.
- Le dispositif ne doit pas être utilisé dans des secteurs d'application différents de ce qui est spécifié dans le matériel suivant.
  - Le symbole indique la présence de « tension dangereuse » non isolée à l'intérieur de la zone du produit et de puissance suffisante à constituer un risque de choc électrique pour les personnes.
  - Le symbole indique la présence d'importantes instructions opérationnelles et de maintenance (assistance) dans la documentation annexée au dispositif.

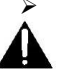

## Séparer l'alimentation du dispositif du reste des dispositifs électriques raccordés à l'intérieur du tableau électrique. Le secondaire du transformateur ne doit jamais être raccordé à la terre.

#### 1.2 ÉLIMINATION DU PRODUIT (DEEE)

En référence à la Directive 2002/96/CE du Parlement européen et du Conseil du 27 janvier 2003 et aux réglementations nationales de mise en œuvre en vigueur, nous vous informons que :

- L'obligation de ne pas éliminer les déchets d'appareils électriques et électroniques comme les déchets urbains mais d'effectuer un tri sélectif subsiste.
- Pour l'élimination devront être utilisés les systèmes de collecte publics ou privés prévus par les lois locales. En outre, il est possible en fin de vie de remettre au distributeur l'appareil en cas d'achat d'un neuf.
- Cet appareil peut contenir des substances dangereuses ; un usage impropre ou une élimination incorrecte pourrait avoir des effets négatifs sur la santé humaine et sur l'environnement.
- Le symbole reporté sur le produit ou sur l'emballage indique que le produit a été mis sur le marché après le 13 août 2005 et qu'il doit être traité avec le tri sélectif.
- En cas d'élimination incorrecte, des sanctions peuvent être appliquées conformément aux lois locales en vigueur en matière d'élimination des déchets.

#### 2 UTILISATION DU GUIDE RAPIDE D'UTILISATION

Dans ce guide on trouve les indications générales concernant le produit ; les informations plus détaillées sont présentes dans le manuel complet, éventuellement à demander au Service clients Dixell.

#### 3 CARACTÉRISTIQUES SÉRIE IC200D CX

|                        | IC206CX      | IC208CX      |
|------------------------|--------------|--------------|
| RELAIS                 |              |              |
| 6                      | •            |              |
| 8                      |              | •            |
| ENTRÉES NUMÉRIQUES     |              |              |
| 11 (libres de tension) | configurable | configurable |
| SONDES                 |              |              |
| 4 (NTC/PTC)            | configurable | configurable |
| 2 (NTC/PTC/05V/420mA)  | configurable | configurable |
| SORTIES ANALOGIQUES    |              |              |
| 2 0÷10V ou PWM         | configurable | configurable |
| 2 0÷10V                | configurable | configurable |
| SORTIES SÉRIE          |              |              |

| TTL                            | •   | •   |
|--------------------------------|-----|-----|
| Sortie pour clavier à distance | •   | •   |
| LAN                            | •   | •   |
| ALIMENTATION                   |     |     |
| 12 Vac/dc (+15 %;-10 %)        | •   | •   |
| 24 Vac/dc (± 10 %)             | opt | opt |
| AUTRE                          |     |     |
| Horloge interne                | opt | opt |
| Buzzer                         | opt | opt |

Opt = en option

= standard

#### 4 INTERFACE UTILISATEUR

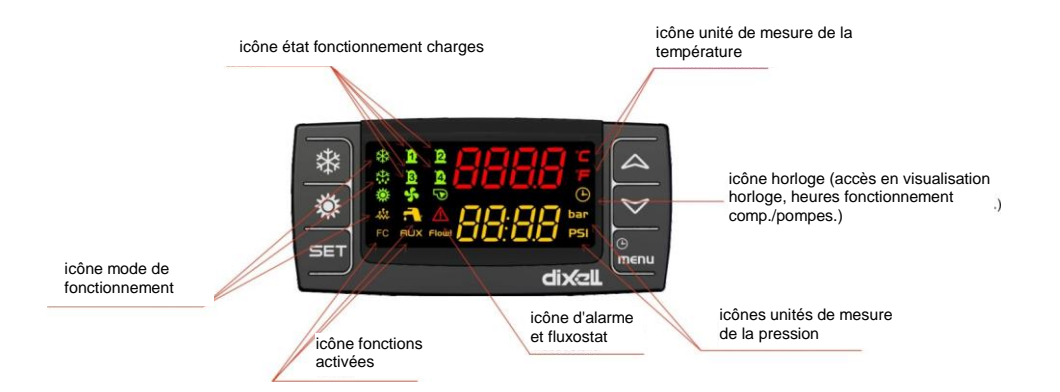

| 4.1 ICÔN         | ES ET LED DE L'ÉCRAN                                                                                                    |
|------------------|----------------------------------------------------------------------------------------------------|
| °C<br>°E BAD     | Allumées lorsqu'une température ou pression du circuit s'affiche                                                                                                    |
| PSI              | Allumées en programmation si les écrans affichent les points de consigne ou les<br>différentiels de température ou pression                                                                                                    |
| Ŀ                | Allumée lorsque l'écran inférieur affiche l'heure.<br>Allumée en programmation si l'écran inférieur affiche les heures de travail des charges ou<br>l'heure.<br>Clignotante dans les menus fonctions si le temps manquant au début du dégivrage est<br>allumé. |
| $\Lambda$        | Allumée clignotante si au-moins une alarme est présente                                                                                                    |
|                  | Allumée si la fonction de production de l'eau chaude sanitaire est allumée                                                                                                    |
| menu             | Allumée durant la navigation au menu                                                                                                    |
| ****             | Allumée si les résistances (antigel/appui) sont allumées                                                                                                    |
| Flow!            | Allumée clignotante si avec la pompe allumée l'entrée numérique du fluxostat est activée                                                                                                    |
|                  | Allumée si au-moins l'une des pompes à eau ou le ventilateur de refoulement est allumée                                                                                                    |
| 5                | Allumée si au-moins un ventilateur de condensation est allumé                                                                                                    |
| 02<br>102<br>102 | Allumée si le compresseur correspondant est allumé ; est clignotante si le compresseur est<br>en temporisation d'allumage                                                                                                    |
| AUX              | Allumée si la sortie auxiliaire est activée                                                                                                    |
| ** <b>* *</b>    | Allumée si la machine est allumée et représente l'état de fonctionnement Heat ou Cool en fonction de la logique configurée au paramètre CF58                                                                                                    |
| FC               | Allumée si la fonction AUX est activée                                                                                                    |
| **               | L'icône est allumée clignotante durant le comptage d'intervalle entre les dégivrages ; l'icône est allumée fixe durant la phase de dégivrage                                                                                                    |

#### 5 AFFICHAGE DES TEMPÉRATURES/PRESSIONS

La pression des touches Up ou Down permet de visualiser les températures/pressions des principales sondes configurées dans l'instrument.

L'écran inférieur indique le label de la sonde sélectionnée alors que l'écran supérieur affiche la valeur. En présence de machine configurée avec deux circuits du gaz, lorsque la pression de condensation ou d'évaporation d'un circuit est affichée, appuyer sur la touche **SET** permet de visualiser la sonde de l'autre circuit.

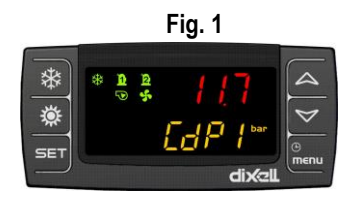

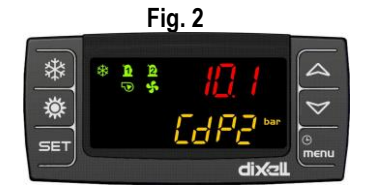

#### 6 AUTRES AFFICHAGES À L'ÉCRAN

#### 6.1 COMMENT VISUALISER LE POINT DE CONSIGNE

Appuyer puis relâcher la touche SET :

- Si l'instrument est en stand-by à la première pression de la touche SET l'écran inférieur affiche SetC (set chiller), à la deuxième pression SetH (set pompe de chaleur, si elle est habilitée), à la troisième pression SEtr" (set réel de fonctionnement, si l'Energy Saving et/ou la fonction point de consigne dynamique sont activées), à la quatrième pression SetS (set circuit sanitaire, s'il est habilité);
- Si l'instrument est en fonctionnement chiller à la première pression de la touche SET l'écran inférieur affiche SetC (set chiller), à la deuxième pression SEtr (set réel de fonctionnement, si l'Energy Saving et/ou la fonction point de consigne dynamique sont activées), à la troisième pression SetS (set circuit sanitaire, s'il est habilité);
- Si l'instrument est en fonctionnement pompe à chaleur à la première pression de la touche SET l'écran inférieur affiche SetH (set pompe à chaleur), à la deuxième pression SEtr (set réel de fonctionnement, si l'Energy Saving et/ou la fonction point de consigne dynamique sont activées), à la troisième pression SetS (set circuit sanitaire, s'il est habilité);

#### 6.2 COMMENT MODIFIER LE POINT DE CONSIGNE

- 1) Appuyer sur la touche **SET** pendant au-moins **3** secondes ; le point de consigne de travail avec la valeur clignotante s'affiche ;
- 2) Pour modifier la valeur, agir sur les touches UP ou DOWN
- Pour mémoriser le point de consigne, appuyer sur la touche SET ou attendre le temps de time out pour sortir de la programmation.

| TOUCHE             | ACTION                                                                                                    | FONCTION                                                                                                    |
|--------------------|----------------------------------------------------------------------------------------------------|----------------------------------------------------------------------------------------------------|
|                    | Pression et relâchement avec<br>affichage par défaut                                                                          | Affiche le point de consigne en chiller (label SetC)<br>et/ou dans la pompe à chaleur (label SetH)                                                                                                    |
|                    | Pression et relâchement 2 fois avec<br>affichage par défaut                                                                   | Avec l'unité en fonctionnement chiller ou la pompe à<br>chaleur, si la fonction d'energy saving ou point de<br>consigne dynamique est habilitée, elle affiche le set<br>réel de travail (label <b>Setr</b> ).                    |
| SET                | Pression pendant 3 secondes et<br>relâchement avec affichage par<br>défaut.                                                   | Modification point de consigne chiller/pompe à<br>chaleur (uniquement chiller si l'unité est dans ce<br>mode, uniquement pompe à chaleur si l'unité est<br>dans ce mode, chiller et pompe à chaleur avec<br>l'unité en stand-by) |
|                    | Pression et relâchement en<br>programmation                                                                                   | Autorise l'accès à la modification de la valeur du<br>paramètre ; confirme la valeur du paramètre.                                                                                                    |
|                    | Pression et relâchement dans le<br>menu ALrM                                                                                  | Permet la réinitialisation de l'alarme                                                                                                    |
|                    | Pression et relâchement avec<br>affichage d'un label des sondes sur<br>l'écran inférieur                                      | Permet d'alterner l'affichage à l'écran des grandeurs<br>du circuit 1 et du circuit 2                                                                                                    |
|                    | Pression et relâchement                                                                                                    | Permet de visualiser les températures/pressions sur<br>l'écran supérieur/inférieur.                                                                                                    |
|                    | Pression et relâchement en<br>programmation des paramètres                                                                    | Permet le défilement des groupes de paramètres et<br>des paramètres ; augmente la valeur du paramètre<br>en phase de modification.                                                                                               |
|                    | Pression pendant 1 seconde et<br>relâchement durant la<br>programmation des paramètres et<br>en affichage Password (Pr1, Pr2) | Si appuyée 1 fois à partir de l'affichage « Pr1 »,<br>affiche Pr2<br>Si appuyée 1 fois à partir de l'affichage « Pr2 »,<br>affiche Pr3                                                                                           |
|                    | Pression et relâchement                                                                                                    | Permet de visualiser les températures/pressions sur<br>l'écran supérieur/inférieur.                                                                                                    |
| $\bigtriangledown$ | Pression et relâchement en programmation                                                                                      | Permet le défilement des groupes de paramètres et<br>des paramètres ; diminue la valeur du paramètre en<br>phase de modification.                                                                                                |
| *                  | Pression et relâchement                                                                                                    | Permet l'allumage/arrêt de la machine (en<br>chiller/pdc en fonction de la programmation de<br>l'instrument)                                                                                                    |
| <b>*</b>           | Pression et relâchement                                                                                                    | Permet l'allumage/arrêt de la machine (en<br>chiller/pdc en fonction de la programmation de<br>l'instrument)                                                                                                    |

|      | Pression et relâchement            | Permet d'accéder au menu fonctions               |
|------|------------------------------------|--------------------------------------------------|
| G    | Pression 3 secondes et relâchement | Permet de régler l'heure.                        |
| menu | Pression et relâchement en         | Permet la sortie de l'affichage des familles des |
|      | programmation                      | paramètres ou de la modification du paramètre    |

#### FONCTION combinée DES TOUCHES

| TOUCHE | ACTION                                                                                                    | FONCTION                                                                                                    |
|--------|----------------------------------------------------------------------------------------------------|----------------------------------------------------------------------------------------------------|
|        | Pression pendant 3 secondes et<br>relâchement                                                              | Entrée en programmation                                                                                                    |
| SET 🕅  | Avec la touche SET appuyée, appuyer<br>et relâcher la touche DOWN en<br>programmation ; les options sont : | Fonction activée uniquement par le niveau Pr2<br>et Pr3 : permet de modifier les visibilités des<br>paramètres                                                  |
| +      | Appuyer et relâcher 1 fois                                                                                 | Paramètre visible en Pr1/Pr2, led n° 3 - 4 ON                                                                                                    |
|        | Appuyer et relâcher 2 fois                                                                                 | Paramètre visible en Pr2, led n° 4 ON                                                                                                    |
|        | Appuyer et relâcher 3 fois                                                                                 | Paramètre visible uniquement en Pr3, led n° 3 - 4<br>ON                                                                                                    |
|        | Pression et relâchement                                                                                    | Sortie de la programmation                                                                                                    |
|        | Pression pendant 5 secondes                                                                                | Dégivrage manuel (si dans la pompe à chaleur et<br>si les conditions le permettent)                                                                             |
|        | En programmation des paramètres :                                                                          | Fonction activée uniquement par le niveau                                                                                                    |
|        | avec la touche SET appuyée, appuyer                                                                        | Pr3 : permet de configurer la visibilité et le niveau                                                                                                    |
|        | et relâcher la touche Menu ; les<br>options sont :                                                         | de modification des paramètres sur les 2 niveaux<br>de visibilité des paramètres (Pr1 et Pr2)                                                                   |
| SET ®  | Appuyer et relâcher 1 fois                                                                                 | Paramètre visible mais non modifiable en<br>Pr1/visible et modifiable en Pr2 ; LED n° 3<br>clignotant LED n° 4 allumé fixe                                      |
| + menu | Appuyer et relâcher 2 fois                                                                                 | Paramètre visible mais non modifiable en<br>Pr1/visible et non modifiable en Pr2 (modifiable<br>uniquement en Pr3) ; LED n° 3 clignotant LED<br>n° 4 clignotant |
|        | Appuyer et relâcher 3 fois                                                                                 | Paramètre visible et modifiable en Pr1/visible et<br>modifiable en Pr2 ; LED n° 3 allumé fixe LED n° 4<br>allumé fixe                                           |

#### 8 PREMIERE INSTALLATION

#### 8.1 INSTRUMENT AVEC HORLOGE À BORD (EN OPTION)

Si en alimentant l'instrument sur l'écran inférieur s'affiche le message « rtC » alterné avec l'affichage normal, il faut régler l'horloge.

L'horloge est en option et pas disponible sur tous les modèles IC200CX.

#### 8.2 COMMENT RÉGLER L'HORLOGE

- 1. Appuyer sur le bouton **Menu** pendant quelques secondes jusqu'à ce que s'affiche sur l'écran inférieur **« Hour** » et sur celui supérieur l'heure mémorisée.
- 2. Appuyer sur la touche SET : l'heure commence à clignoter.
- 3. Régler l'heure avec les touches down et UP. Confirmer l'heure en appuyant sur la touche SET ; le contrôleur affichera la configuration suivante.
- 4. Répéter les opérations 2. 3. et 4. sur les autres paramètres de l'horloge :
- Min : minutes (0÷60)
- UdAy : jour de la semaine (Sun = dimanche, Mon = lunedi, tuE = mardi, UEd = mercredi, tHu = jeudi,
   Fri = vendredi, SAt = samedi)
- dAy : jour du mois (0÷31)
- MntH : mois (1÷12)
- yEAr : année (00÷99)

#### 9 PROGRAMMATION AVEC « HOT KEY 64 » (CLÉ DE PROGRAMMATION DES PARAMÈTRES)

#### 9.1 COMMENT PROGRAMMER L'INSTRUMENT AVEC UNE « HOT KEY 64 » DÉJÀ PROGRAMMÉE (DOWNLOAD)

Avec l'instrument non alimenté par tension :

- 1. Insérer la Hot Key 64 ;
- 2. Alimenter l'instrument ;
- 3. Le téléchargement des données commence automatiquement à partir de la clé vers l'instrument.

Durant cette phase les réglages sont bloqués et sur l'écran inférieur est affiché le message « doL » clignotant.

Au terme de l'opération l'écran supérieur affiche le message :

- « End » si la programmation a réussi (avec le démarrage successif du réglage).
- « Err » si la programmation est un échec.

En cas d'erreur de programmation, il est possible de réessayer la procédure ; en cas d'erreur supplémentaire reprogrammer la Hot Key 64 à l'aide de ProgTool ou avec un autre IC200CX EVO et redémarrer la procédure de téléchargement.

#### 9.2 COMMENT MÉMORISER LES PARAMÈTRES DE L'INSTRUMENT SUR LA « HOT KEY 64 » (UPLOAD)

Avec l'instrument alimenté sous tension :

- 1. Insérer la Hot Key 64.
- 2. Entrer dans le menu fonctions
- 3. Sélectionner la fonction UPL écran inférieur
- 4. Appuyer sur SET ; le téléchargement des données de l'instrument vers la clé commence. Durant cette phase l'écran inférieur affiche le message « UPL » clignotant. Au terme de la phase de programmation l'instrument affiche sur l'écran supérieur les messages suivants :
  - « END si la programmation a réussi »
  - « Err » si la programmation est un échec.

Pour sortir de la fonction UPL appuyer sur la touche MENU ou attendre le temps de time-out (15 secondes).

#### 10 PROGRAMMATION DES PARAMÈTRES DEPUIS

À l'aide du clavier il est possible de modifier les valeurs des paramètres et de configurer pour chacun d'eux la visibilité et le niveau de modification sur les trois niveaux de programmation disponibles. Les paramètres peuvent être rendus visibles aux différents niveaux d'application :

- 1. Pr1 niveau utilisateur
- 2. Pr2 niveau assistance
- 3. Pr3 niveau fabricant

#### **10.1 VALEURS PAR DÉFAUT DU MOT DE PASSE**

Mot de passe paramètres Niveau Pr1 = 1

Mot de passe paramètres Niveau Pr2 = 2

Mot de passe paramètres Niveau Pr3 = 3

Le mot de passe par défaut pour la réinitialisation de l'historique des alarmes et des alarmes thermique compresseur est 4.

#### 10.2 COMMENT ENTRER DANS LA PROGRAMMATION AUX NIVEAUX PR1 - PR2 -PR3

#### Niveau Pr1 :

Appuyer simultanément sur les touches SET + DOWN pendant 3 secondes ; l'écran supérieur affiche le

label « PASS » et l'écran inférieur le label (niveau Pr1). Les LED 🗱 🔅 clianotent et signalent l'entrée en programmation. Pour accéder à l'affichage/modification des paramètres il faut saisir le mot de passe. Niveau Pr2 :

Entrer dans le niveau de programmation Pr1 sans saisir le mot de passe : lorsque l'écran supérieur affiche le label PASS, appuyer sur la touche UP pendant 2 secondes. L'écran inférieur affiche le label Pr2 du deuxième niveau. Pour accéder à l'affichage/modification des paramètres il faut saisir le mot de passe. Niveau Pr3 :

Entrer dans le niveau de programmation Pr2 sans saisir le mot de passe ; lorsque l'écran supérieur affiche le label PASS, appuyer sur la touche UP pendant 2 secondes. L'écran inférieur affiche le label Pr2 du deuxième niveau. Pour accéder à l'affichage/modification des paramètres il faut saisir le mot de passe.

#### Entrée sur le niveau des paramètres choisi :

une fois entré sur le niveau choisi, appuyer sur la touche SET; l'écran supérieur affiche « 0 » clignotant. Au moyen des touches UP ou DOWN configurer la valeur du mot de passe d'accès du niveau choisi et appuyer sur la touche SET; si le mot de passe est correct on entre sur le niveau de programmation choisi, sinon il faut répéter l'opération.

La modification des paramètres contenus dans la famille CF n'est pas autorisée si le réglage est activé ; le contrôleur doit être mis en STD-BY ou sur OFF à distance.

Les paramètres du dégivrage dF ne sont pas modifiables si le dégivrage est en cours.

#### **10.3 COMMENT MODIFIER LA VALEUR D'UN PARAMÈTRE**

#### Entrer dans la programmation des paramètres du niveau choisi :

- 1. Sélectionner le paramètre souhaité
- 2. Appuyer sur la touche **SET** pour activer la modification de la valeur
- Modifier la valeur avec les touches UP ou DOWN 3.
- 4 Appuyer sur « SET » pour mémoriser la nouvelle valeur et passer au code du paramètre suivant
- 5. Sortie : Appuyer sur **SET + UP**, lorsque s'affiche le paramètre ou attendre quelques minutes sans appuver sur aucune touche

**REMARQUE** : La nouvelle valeur configurée est mémorisée même en cas de sortie pour time out sans avoir appuyé sur la touche SET.

#### **MENU FONCTIONS (TOUCHE MENU)**

Accès au menu fonctions :

- appuver sur la touche menu ;
- appuyer sur les touches UP ou DOWN pour sélectionner le sous-menu ;
- appuver sur la touche SET pour accéder au sous-menu choisi

Sortie du menu fonctions :

• Appuyer de manière répétée sur la touche menu ou attendre le temps de time out

La pression de la touche « menu » permet de :

- Afficher et réinitialiser les alarme présentes (ALrM)
- Afficher et effacer l'historique des alarmes (ALOG)
- Charger les paramètres de l'instrument sur la clé (UPL)
- Activer désactiver à partir de la touche le fonctionnement d'un simple circuit (CrEn)
- Activer désactiver à partir de la touche le fonctionnement d'un simple compresseur (COEn)
- Afficher et réinitialiser les heures de fonctionnement des charges contrôlées (Hour)
- Afficher et réinitialiser le nombre de démarrages de chaque compresseur (COSn)
- Afficher la valeur de la sonde pour le point de consigne dynamique (PbdS)
- Afficher la température de refoulement des compresseurs (COdt)
- Afficher le pourcentage de fonctionnement des sorties proportionnelles pour Le contrôle de la vitesse des ventilateurs de condensation (Cond)
- Afficher le pourcentage de fonctionnement des 4 sorties proportionnelles (Pout)
- Activer désactiver depuis la touche le fonctionnement des pompes de l'évaporateur et du condenseur (PoeN)
- Afficher le temps manquant pour le début du dégivrage des deux circuits (uniquement si l'unité est configurée comme pompe à chaleur) (dF)
- Afficher la température des sondes qui contrôlent les sorties auxiliaires (uS)
- Afficher la température des sondes à bord des terminaux à distance VICX 620 (trEM)
- Afficher la valeur des sondes, du point de consigne et l'état des sorties du free cooling (uniquement si l'unité est configurée avec Free cooling, FC)
- Afficher la valeur des sondes, du point de consigne et l'état des sorties du panneau solaire (uniquement si l'unité est configurée avec les panneaux solaires, SoL)
- Afficher les grandeurs de la soupape d'expansion électronique 1 (uniquement si elle est configurée sur le contrôleur, Et1)
- Afficher les grandeurs de la soupape d'expansion électronique 2 (uniquement si elle est configurée sur le contrôleur, Et2)
- Afficher les grandeurs de la fonction de récupération (uniquement si elle est configurée sur le contrôleur, rEC)

#### 11.1 COMMENT AFFICHER UNE ALARME ET EN EFFECTUER LA RÉINITIALISATION

#### FONCTION ALrM

Entrer dans le menu fonctions :

- 1. en appuyant sur les touches UP ou DOWN sélectionner la fonction ALrM
- 2. appuyer sur la touche SET (si aucune alarme n'est présente la pression de la touche SET n'est pas activée)
- 3. l'écran inférieur affiche le label avec le code d'alarme ; l'écran supérieur affiche le label **rSt** si l'alarme peut être réinitialisée ou le label **NO** si elle ne peut pas être réinitialisée (alarme encore en cours)
- 4. la pression de la touche SET en correspondance du label rSt permet la réinitialisation de l'alarme et le passage à l'éventuelle alarme successive ; l'alarme thermique du compresseur peut être configurée à réarmement manuel avec la saisie d'un mot de passe. Dans ce cas la réinitialisation se fait uniquement suite à la saisie du mot de passe ;
- 5. répéter la procédure de réinitialisation pour les autres alarmes ;

- la pression de la touche SET en présence d'une alarme ne pouvant pas être réinitialisée ne permet sa réinitialisation ;
- 7. Pour sortir de la fonction ALrM appuyer sur la touche MENU ou attendre le temps de time-out

#### 11.2 COMMENT VISUALISER L'HISTORIQUE DES ALARMES

#### FONCTION ALOG

En présence d'alarme le dispositif l'enregistre dans l'historique des alarmes ; les informations suivantes sont également enregistrées :

code alarme/date alarme (si l'horloge est présente)/heure alarme (si l'horloge est présente)/état machine au moment de l'alarme.

La dernière alarme enregistrée est mémorisée avec l'indice progressif le plus haut.

La procédure pour afficher l'historique des alarmes est la suivante :

- accéder au menu fonctions
- faire défiler avec les touches UP ou DOWN les différentes options et sélectionner la fonction ALOG
- appuyer sur la touche SET (si aucune alarme n'est présente la pression de la touche SET n'est pas activée)
- l'écran inférieur affiche le label de l'alarme et l'écran supérieur affiche le label « n » suivi du numéro
  progressif d'alarme
- EX. b1HP si l'on appuie sur set, l'état au moment de l'alarme (chiller p.d.c stand by off à distance) avec l'heure s'affiche, si l'on appuie une deuxième fois sur set la date et l'année s'affichent
- en présence de plusieurs alarmes, la pression des touches UP et DOWN permet de toutes les visualiser

La sortie du menu ALOG s'obtient en appuyant sur la touche MENU ou pour time-out.

La pression de la touche « menu » permet de retourner à la liste des alarmes présentes dans l'historique des alarmes.

En l'absence d'horloge ou en erreur, la date et l'heure ne sont pas affichées ; ces informations seront remplacées par « --- ».

#### 11.3 COMMENT EFFACER L'HISTORIQUE DES ALARMES EN MÉMOIRE

#### FONCTION ALOG

La procédure pour effacer l'historique des alarmes est la suivante :

- accéder au menu fonctions
- faire défiler avec les touches UP ou DOWN les différentes options et sélectionner la fonction « ALOG »
- appuyer sur la touche SET
- faire défiler les alarmes avec les touches UP ou DOWN jusqu'à visualiser le label « ArSt » écran inférieur ; l'écran supérieur affiche le label « PAS »
- Appuyer sur la touche SET ; l'écran inférieur affiche le label « PAS » et l'écran supérieur le chiffre « 0 » clignotant. Saisir la valeur du mot de passe à l'aide des touches « UP » et « DOWN » (la valeur du mot de passe est représentée par le paramètre AL60) ; si la valeur du mot de passe est correcte, le label « ArSt » clignote pendant 5 secondes et l'historique est effacé, si la valeur du mot de passe est incorrecte, le label « PAS » s'affichera de nouveau sur l'écran inférieur et le chiffre « 0 » sur l'écran supérieur

La sortie du menu ALOG s'obtient en appuyant sur la touche MENU ou pour time-out.

Remarque :

la valeur par défaut du mot de passe est 0 ; la modification de la valeur du mot de passe pour la réinitialisation des alarmes est autorisée uniquement au niveau de programmation Pr3 à l'intérieur par la famille de paramètres AL L'historique des alarmes peut contenir 100 alarmes au maximum ; l'alarme 101 remplacera dans l'historique la première alarme mémorisée.

#### 11.4 MOT DE PASSE RÉINITIALISATION HISTORIQUE DES ALARMES

La valeur par défaut du mot de passe est « 4 ».

100 alarmes sont contenues dans la mémoire ; toute autre alarme qui sera relevée au-dessus de ce nombre effacera automatiquement en mémoire l'alarme la plus ancienne.

#### 12 CLAVIER A DISTANCE VICX620 EVO

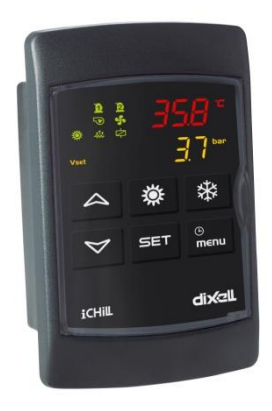

Les affichages de l'écran et les fonctions des touches confirment exactement les mêmes que le contrôleur IC200CX ; consulter les paragraphes précédents pour leur utilisation.

#### 13 CLAVIER A DISTANCE V2I820

L'affichage principal affiche les températures/pressions mesurées par les principales sondes de la machine ;

présence d'icônes qui signalent l'activation des charges principales (compresseurs, pompes à eau, ventilateurs, résistances), des états de la machine (production d'eau chaude sanitaire, dégivrage, unloading, energy saving et alarme) :

- état unité : indication de l'état ON ou OFF de la machine et de la modalité de fonctionnement (rafraîchissement, chauffage, .....)
- heure et date, disponibles si l'Ichill 200D est équipé d'une horloge intégrée
- la valeur de 4 sondes configurables à souhait, parmi celle présentes dans le contrôleur, avec la programmation opportune des paramètres dP06..dP09
- I'état des charges et des fonctions conformément au tableau suivant :

|       | Compresseur/s activé/s<br>(clignotant pendant la<br>temporisation de sécurité) | ۲  | Fonction Economy activée                                           |
|-------|--------------------------------------------------------------------------------|----|--------------------------------------------------------------------|
| ·@, 🔊 | Pompe à eau/Ventilateur de<br>refoulement activés                              | ŧ  | Fonction Unloading activée                                         |
| +     | Ventilateurs de condensation<br>activés                                        | Θ  | Fonction Economy ou<br>extinction par tranches<br>horaires activée |
|       | Résistances électriques<br>activées                                            | ない | Dégivrage activé                                                   |
| 1     | Eau sanitaire activée                                                          | Δ  | Alarme activée                                                     |
| *     | Récupération activé                                                            |    |                                                                    |

#### Signification des touches sur l'affichage principal :

| PROBES | Permet de visualiser la valeur des<br>sondes configurées sur l'instrument               | SET     | Touche d'affichage du point de<br>consigne du mode actuel                                                                                                    |
|--------|-----------------------------------------------------------------------------------------|---------|----------------------------------------------------------------------------------------------------|
| *      | Touche de sélection du mode<br>rafraîchissement                                         | ALARM   | Touche d'affichage des alarmes en<br>cours                                                                                                    |
| *      | Touche de sélection du mode<br>chauffage                                                | SERVICE | Touche pour accéder au menu<br>Service                                                                                                    |
| Э      | Touche STD-BY (active lorsque la<br>machine est en rafraîchissement ou<br>en chauffage) | CIRC.   | Touche pour la visualisation de l'état<br>des compresseurs, des pompes à<br>eau, du ventilateur de refoulement,<br>des ventilateurs de condensation et<br>des valeurs des sondes de pression. |

#### Remarque : en cas d'alarme, la pression d'une touche quelconque désactive la signalisation de celle-ci.

| 14:20 15/05/15                                                         |
|------------------------------------------------------------------------|
| * Onita ON: Piscaidamento                                              |
| Temp, ingresso evap. 12.8 °C<br>Temp, uscita comune evap. 10.6 °C ▲€ ผ |
| Pressione cond. circ.1 17.5 bar                                        |
| DODES (D) SET DESS SERVICE CIDC                                        |
|                                                                        |
|                                                                        |

#### 13.1 LECTURE DES SONDES CONFIGURÉES

La pression de la touche **PROBES** permet de visualiser les valeurs de toutes les sondes connectées à l'Ichill et à l'expansion I/O (appuyer sur une ou présentes).

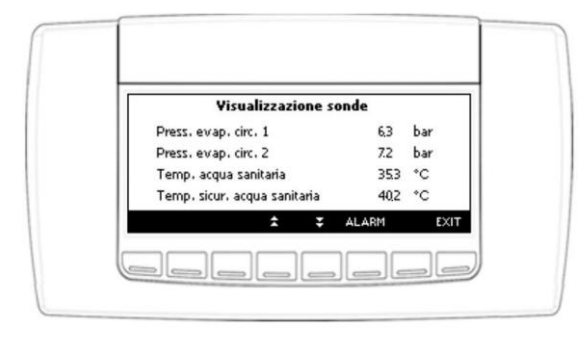

#### 13.2 AFFICHAGE/MODIFICATION DU POINT DE CONSIGNE

SET

À partir de l'affichage principal, en appuyant sur la touche **SET** il est possible de lire la valeur du point de consigne (rafraîchissement si la machine est en mode rafraîchissement, chauffage si la machine est en mode chauffage, rafraîchissement et chauffage si la machine est en STD\_BY ou en OFF à distance).

Lors de l'affichage des points de consigne, il est possible de voir l'état des fonctions Energy Saving et du point de consigne dynamique, en plus de la valeur réelle du point de consigne si au moins l'une de ces fonctions est activée.

Pour modifier le point de consigne de rafraîchissement ou de chauffage ou d'eau sanitaire, effectuer les opérations suivantes :

- sélectionner la valeur du point de consigne avec les touches
- appuyer sur la touche SET
- modifier la valeur avec les touches au ou par la configuration des paramètres)

(la valeur sera modifiable dans les limites configurées

confirmer l'opération avec la touche

| Set point          |      | Energy saving O | FF |
|--------------------|------|-----------------|----|
| Raffrescamento 100 | ) °C | Set dinamico O  | FF |
|                    |      |                 |    |
|                    |      |                 |    |

#### 13.3 AFFICHAGE DES ALARMES EN COURS

À partir de l'affichage principal en appuyant sur la touche **ALARM** il est possible d'accéder à l'affichage des alarmes en cours ; l'état de l'alarme peut être :

- Activé : si la cause de l'alarme est encore présente ; dans ce cas, l'alarme ne peut pas être réinitialisée
- **Reset** : la cause qui a généré l'alarme est absente ; l'alarme peut être réinitialisée.

Réinitialisation manuelle des alarmes en cours :

- à l'aide des touches ou sélectionner l'alarme qui doit être réinitialisée ;
- appuyer sur la touche **RESET** pour effectuer l'opération

En cas d'alarme thermique des compresseurs, quand le mot de passe est demandé, procéder de la manière suivante :

- à l'aide des touches
   ou
   ou
   sélectionner l'alarme de thermique compresseur
- appuyer sur la touche **RESET** pour effectuer l'opération
- la saisie du mot de passe est demandée : appuyer sur la touche 
   touches 
   ou 
   et confirmer avec la touche
   fitter

#### Remarque :

en cas d'alarme, la pression d'une touche quelconque désactive la signalisation de celle-ci.

| Yisualizzazione alları   | mi           |
|--------------------------|--------------|
| b1HP                     | Active       |
| Allarme pressostato alta | a circuito 1 |
| Citr                     | Reset        |
| Allarme termica compre   | assore 1     |
| ▲ ▼ Ů :                  | ₹ RESET E    |

#### 14 TABLEAU BLOC SORTIES

Les codes de signalisation des alarmes sont composés de lettres et de chiffres qui identifient les divers types d'alarmes.

#### 14.1 TABLEAU BLOC SORTIES ALARME DE MACHINE TYPE « A »

| Cod.<br>Alarme   | Description de<br>l'alarme                                             | Comp.         | Résistances<br>Antigel<br>chauffe-eau | Résistances<br>appui | Pompe<br>Évap.<br>Vent.<br>refoul. | Pompe<br>cond. | Ventilat.<br>cond.<br>Cir1 Cir2 | Relais<br>auxiliaire |
|------------------|------------------------------------------------------------------------|---------------|---------------------------------------|----------------------|------------------------------------|----------------|---------------------------------|----------------------|
| ACF1<br><br>AC14 | Alarme de configuration                                                | Éteint        | 1                                     | 1                    | Éteint                             | Éteint         | Éteint                          | Éteint               |
| ACFL             | Alarme fluxostat<br>pompe à eau<br>condenseur                          | Éteint        | 1                                     | 1                    |                                    | Éteint (3)     | Éteint                          | /                    |
| AEE              | Alarme EEprom                                                          | Éteint        | /                                     | 1                    | Éteint                             | Éteint         | Éteint                          | Éteint               |
| AEFL             | Alarme fluxostat<br>pompe à eau<br>évaporateur                         | Éteint        | Éteint<br>(chauffe-eau)               | 1                    | Éteint (3)                         | 1              | Éteint                          | /                    |
| AHFL             | Alarme fluxostat<br>pompe à eau<br>sanitaire                           | Éteint<br>(6) | 1                                     | 1                    | 1                                  | 1              | 1                               | 1                    |
| ALc1             | Alarme générale<br>unité                                               | Éteint        | 1                                     | /                    | Éteint                             | Éteint         | Éteint                          | Éteint               |
| ALc2             | Alarme générale<br>unité                                               | Éteint        | 1                                     | 1                    | Éteint                             | Éteint         | Éteint                          | Éteint               |
| ALSF             | Alarme séquence<br>phases                                              | Éteint        | Éteint                                | Éteint               | Éteint                             | Éteint         | Éteint                          | Éteint               |
| ALti             | Basse température<br>air entrée<br>évaporateur unité<br>air/air        | 1             | 1                                     | 1                    | 1                                  | 1              | 1                               | /                    |
| AP1<br><br>AP6   | Sonde PB1<br>Sonde Pb6 du<br>contrôleur                                | (7)           | Éteint (1)                            | (7)                  | (7)                                | (7)            | (7)                             | Éteint <b>(2)</b>    |
| APE1<br><br>APE8 | Sonde PB1<br>Sonde Pb8 de<br>l'expansion I/O                           | (7)           | (7)                                   | (7)                  | (7)                                | (7)            | (7)                             | (7)                  |
| APFL             | Alarme fluxostat<br>pompe panneaux<br>solaires                         | 1             | 1                                     | 1                    | 1                                  | 1              | 1                               | /                    |
| APt1<br>APt2     | Sondes terminaux<br>à distance                                         | (7)           | (7)                                   | (7)                  | (7)                                | (7)            | (7)                             | (7)                  |
| APU1<br><br>APU4 | Sonde PB1<br>Sonde Pb4 de la<br>soupape<br>d'expansion<br>électronique | (8)           | (8)                                   | (8)                  | (8)                                | (8)            | (8)                             | (8)                  |
| ASLA             | Alarme<br>communication<br>LAN avec<br>expansion I/O                   | Éteint        | Éteint                                | Éteint               | Éteint                             | Éteint         | Éteint                          | Éteint               |

| AtAS | Thermique pompe<br>à eau sanitaire                                                                                               | Éteint<br>(6) | /                                      | 1      | 1      | 1      | 1      | 1      |
|------|----------------------------------------------------------------------------------------------------|---------------|----------------------------------------|--------|--------|--------|--------|--------|
| AtC1 | Thermique pompe<br>à eau condenseur<br>n° 1                                                                                      | Éteint<br>(4) | /                                      | 1      | 1      | Éteint | Éteint | /      |
| AtC2 | Thermique pompe<br>eau condenseur<br>support n° 2                                                                                | Éteint<br>(4) | 1                                      | 1      | 1      | Éteint | Éteint | /      |
| AtE1 | Thermique pompe<br>à eau évaporateur<br>n° 1                                                                                     | Éteint<br>(4) | Éteint<br>(chauffe-eau)<br><b>(5)</b>  | 1      | Éteint | 1      | Éteint | /      |
| AtE2 | Thermique pompe<br>eau évaporateur<br>support n° 2                                                                               | Éteint<br>(4) | Oui<br>(chauffe<br>-eau)<br><b>(5)</b> | 1      | Éteint |        | Éteint | /      |
| AtHS | Thermique<br>résistances eau<br>sanitaire                                                                                        | 1             | /                                      | 1      | 1      | 1      | 1      | /      |
| AtSF | Alarme thermique<br>ventilateur de<br>refoulement                                                                                | Éteint        | /                                      | Éteint | Éteint | 1      | Éteint | /      |
| AUAL | Alarme<br>communication<br>LAN avec soupape<br>expansion<br>électronique                                                         | Éteint        | Éteint                                 | Éteint | Éteint | Éteint | Éteint | Éteint |
| Err  | Activation<br>simultanée<br>demande de<br>rafraîchissement<br>et de chauffage<br>sur les unités à<br>condensation<br>automatique | Éteint        | Éteint                                 | Éteint | Éteint | Éteint | Éteint | Éteint |

- 1= Si sonde configurée pour le contrôle de l'antigel chauffe-eau et Ar10 = 0
- 2= Si sonde configurée pour le contrôle de la sortie du relais auxiliaire
- 3= Avec alarme à réarmement manuel
- 4= Compresseurs éteints avec uniquement 1 pompe à eau configurée et avec 2 pompes à eau configurées et toutes les deux en alarme thermique
- 5= résistances chauffe-eau éteintes avec uniquement 1 pompe à eau configurée ou avec 2 pompes à eau configurées et toutes les deux en alarme thermique (dans ce cas les résistances chauffe-eau sont activées uniquement depuis le set antigel à protection de l'évaporateur)
- 6= si uniquement la production d'eau chaude sanitaire est activée ou s'il n'y a pas d'appel de chauffage ou de rafraîchissement ambiant
- 7= l'arrêt des charges dépend de la sonde qui est en panne ; la sonde de réglage en erreur éteint les charges principales, la sonde à air externe désactive uniquement le point de consigne dynamique
- 8= En cas d'erreur sonde du driver soupape d'expansion électronique, l'arrêt des charges du circuit sur lequel est installée la soupape s'éteint

#### 14.2 TABLEAU BLOC SORTIES ALARME DE CIRCUIT TYPE « B »

| Cod.<br>Alarme  | Description de l'alarme                                                                                           | Compresseurs<br>circuit<br>(n) | Compresseurs<br>autre circuit | Ventilation de<br>Condensation<br>circuit ( <i>n</i> ) | Ventilation de<br>Compresseurs<br>autre circuit |
|-----------------|----------------------------------------------------------------------------------------------------|--------------------------------|-------------------------------|--------------------------------------------------------|-------------------------------------------------|
| b(n)AC          | Antigel en chiller circuit (n)                                                                                    | Éteint                         | 1                             | Éteint                                                 | /                                               |
| b( <i>n</i> )Ac | Signalisation d'antigel en chiller circuit ( <i>n</i> )                                                           | 1                              | 1                             | 1                                                      | 1                                               |
| b( <i>n</i> )AH | Antigel dans pompe à chaleur<br>circuit ( <i>n</i> )                                                              | Éteint                         | 1                             | Oui                                                    | /                                               |
| b( <i>n</i> )Ah | Signalisation d'antigel dans<br>pompe à chaleur circuit ( <i>n</i> )                                              | 1                              | 1                             | 1                                                      | 1                                               |
| b( <i>n</i> )Cu | Signalisation d'unloading de temp. press. condensation circuit (n)                                                | 1                              | 1                             | 1                                                      | 1                                               |
| b( <i>n</i> )dF | Signalisation alarme de<br>dégivrage circuit ( <i>n</i> )                                                         | 1                              | 1                             | 1                                                      | 1                                               |
| b( <i>n</i> )Eu | Signalisation d'unloading de<br>basse temp. évaporateur circuit<br>(n)                                            | 1                              | 1                             | 1                                                      | 1                                               |
| b( <i>n</i> )HP | Pressostat de haute pression<br>circuit(n)                                                                        | Éteint                         | 1                             | Éteint après<br>60 secondes.                           | /                                               |
| b( <i>n</i> )hP | Haute pression de condensation transducteur circuit (n)                                                           | Éteint                         | 1                             | Éteint après<br>60 secondes.                           | /                                               |
| b( <i>n</i> )hP | Haute température condensation sonde NTC circuit ( <i>n</i> )                                                     | Éteint                         | 1                             | Éteint après<br>60 secondes.                           | /                                               |
| b( <i>n</i> )LP | Pressostat de basse pression circuit ( <i>n</i> )                                                                 | Éteint                         | 1                             | Éteint                                                 | /                                               |
| b( <i>n</i> )LP | Basse pression condensation -<br>(évaporation avec transducteur<br>de basse pression) transducteur<br>circuit (n) | Éteint                         | 1                             | Éteint                                                 | 1                                               |
| b( <i>n</i> )IP | Basse température condensation sonde NTC circuit ( <i>n</i> )                                                     | Éteint                         | 1                             | Éteint                                                 | 1                                               |
| b( <i>n</i> )PH | Alarme pump down en arrêt<br>circuit ( <i>n</i> )                                                                 | Éteint                         | 1                             | Éteint                                                 | /                                               |
| b( <i>n</i> )PL | Alarme pump down en<br>démarrage circuit( <i>n</i> )                                                              | Éteint                         | 1                             | Éteint                                                 | /                                               |
| b( <i>n</i> )rC | Signalisation de désactivation<br>récupération circuit ( <i>n</i> )                                               | 1                              | 1                             | 1                                                      | /                                               |
| b( <i>n</i> )tF | Alarme thermique de ventilation du circuit ( <i>n</i> )                                                           | Éteint                         | 1                             | Éteint                                                 | 1                                               |
| b(n)UA          | Alarme driver soupape circuit (n)                                                                                 | Éteint                         | 1                             | Éteint                                                 | 1                                               |

Où la lettre (n) identifie le circuit n° 1 ou le circuit n° 2

#### 14.3 TABLEAU BLOC SORTIES ALARMES DE COMPRESSEUR TYPE « C »

| Cod.<br>Alarme  | Description de l'alarme                                         | Compresseur (n) | Compresseurs circuit<br>non concernés |
|-----------------|-----------------------------------------------------------------|-----------------|---------------------------------------|
| C( <i>n</i> )dt | Alarme température de refoulement<br>compresseur                | Éteint          | /                                     |
| C( <i>n</i> )HP | Pressostat de haute pression compresseur (n)                    | Éteint          | /                                     |
| C(n)oP          | Pressostat/flotteur huile compresseur (n)                       | Éteint          | /                                     |
| C(n)Pd          | Différentiel huile compresseur                                  | Éteint          | /                                     |
| C( <i>n</i> )tr | Alarme thermique compresseur ( $n$ ) avec<br>AL47 = 0 - 1       | Éteint          | /                                     |
| C( <i>n</i> )tr | Alarme thermique compresseur ( <i>n</i> ) avec AL47 $\neq$ de 0 | Éteint          | Éteint                                |

Où la lettre (n) identifie le compresseur n° 1, 2, 3, 4

#### 14.4 TABLEAU SIGNALISATIONS

| Cod.            | Description de l'alarme                                               |
|-----------------|-----------------------------------------------------------------------|
| Alarme          |                                                                       |
|                 |                                                                       |
| ACP1            | Maintenance pompe à eau condenseur n° 1                               |
| ACP2            | Maintenance pompe à eau condenseur de support n° 2                    |
| AEP1            | Maintenance pompe à eau évaporateur n° 1                              |
| AEP2            | Maintenance pompe eau évaporateur de support nº 2                     |
| AEUn            | Signalisation d'unloading évaporateur                                 |
| ArtC            | Réglage horloge                                                       |
| ArtF            | Alarme horloge                                                        |
| ASAn            | Maintenance pompe à eau chaude sanitaire                              |
| ASun            | Maintenance pompe à eau panneaux solaires                             |
| b( <i>n</i> )Cu | Signalisation d'unloading de temp. press. condensation circuit (n)    |
| b( <i>n</i> )Eu | Signalisation d'unloading de basse temp. évaporateur circuit (n)      |
| C( <i>n</i> )Mn | Maintenance compresseur (n)                                           |
| nol             | Signalisation absence de communication entre le clavier ou contrôle 2 |
| HOL             | terminaux à distance configurés avec la même adresse                  |

#### **15 ABSENCE DE TENSION**

Suite au rétablissement de l'alimentation :

- 1. l'instrument se rallume dans le même mode et état précédent à l'absence de tension
- 2. si un cycle de dégivrage est en cours la procédure est annulée
- 3. toutes les temporisations en cours au moment de l'absence d'alimentation sont annulées et réinitialisées
- 4. l'état de l'alarme à réarmement manuel est maintenu également au rétablissement de l'alimentation

#### 16 SCHÉMAS DE BRANCHEMENT

#### 16.1 MODELE IC206CX

- 6 relais (1 commun pour les 4 premiers relais, un commun pour les suivants) Courant maximum applicable aux contacts relais 5(2)A 250V Courant maximum applicable aux communs 10A 250V
- 11 entrées numériques (contact propre, libre de tension)
- 6 entrées analogiques :
  - 4 configurables comme sonde NTC/PTC ou comme digital input
  - 2 configurables comme sonde NTC/PTC/4÷20mA/ 0 ÷ 5 Volts ou comme digital input
- 4 sorties modulantes :
  - o2 configurables 0 ÷ 10.0 Volts ou sortie ON/OFF pour relais externe
  - 2 configurables 0 ÷ 10.0 Volts ou coupure de phase (pour le contrôle des ventilateurs de condensation avec module ventilateur extérieur) ou sortie ON/OFF pour relais externe
- 1 sortie LAN pour la connexion à une expansion I/O et/ou à un driver expansion électronique IEV
- 1 sortie pour le raccordement du terminal à distance à LED (jusqu'à 2 terminaux) ou LCD (Visograph)
- 1 sortie TTL pour le raccordement de la Hot Key 64 (clé de programmation des paramètres) ou pour la connexion au Personal computer pour la programmation des paramètres ou au système de contrôle avec protocole de communication Mod\_BUS (dans ce cas le module d'interface XJ485 Dixell est nécessaire pour la conversion du signal de TTL à RS485).

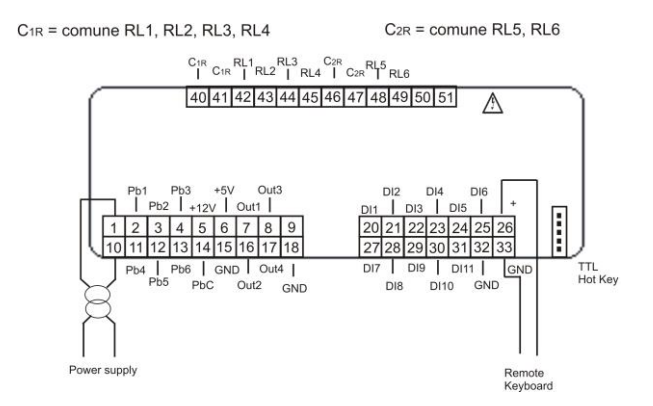

#### 16.2 MODÈLE IC208CX

- 8 relais (1 commun pour les 4 premiers relais, un commun pour les suivants) Courant maximum applicable aux contacts relais 5(2)A 250V Courant maximum applicable aux communs 10A 250V
- 11 entrées numériques (contact propre, libre de tension)
- 6 entrées analogiques :
  - 4 configurables comme sonde NTC/PTC ou comme digital input
  - 2 configurables comme sonde NTC/PTC/4÷20mA / 0 ÷ 5 Volts ou comme digital input
- 4 sorties modulantes :
  - $\circ$  2 configurables 0 ÷ 10.0 Volts ou sortie ON/OFF pour relais externe
  - 2 configurables 0 ÷ 10.0 Volts ou coupure de phase (pour le contrôle des ventilateurs de condensation avec module ventilateur externe) ou sortie ON/OFF pour relais externe
- 1 sortie LAN pour la connexion à une expansion I/O et/ou à un driver expansion électronique IEV
- 1 sortie pour le raccordement du terminal à distance à LED (jusqu'à 2 terminaux) ou LCD (Visograph)
- 1 sortie TTL pour le raccordement de la Hot Key 64 (clé de programmation des paramètres) ou pour la connexion au Personal computer pour la programmation des paramètres ou au système de contrôle avec protocole de communication Mod\_BUS (dans ce cas le module d'interface XJ485 Dixell est nécessaire pour la conversion du signal de TTL à RS485).

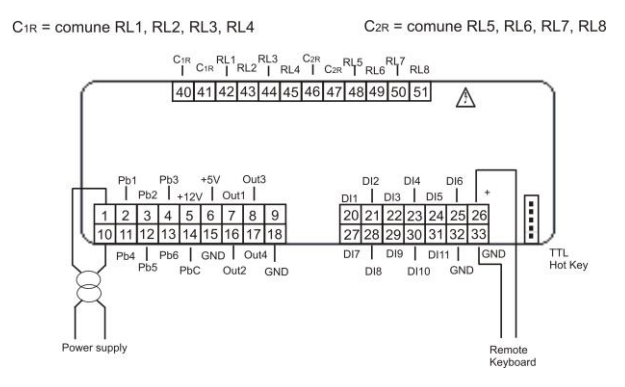

#### 16.3 RACCORDEMENT TERMINAL À DISTANCE VICX620 ET V2I820

Il est possible de raccorder l'instrument jusqu'à deux terminaux à distance VICX620 EVO, disponibles avec/sans sonde NTC à bord ou d'un clavier LCD Visograph 2.0 (V2I820 sans sondes à bord) ; l'utilisation des claviers VICX620 EVO exclut la possibilité d'utilisation du clavier Visograph et vice versa.

Si le terminal à distance VICX620 EVO équipé de sonde NTC est utilisé, le réglage de la température peut être effectué avec la sonde à bord du terminal.

L'activation au fonctionnement des terminaux est donnée par les paramètres :

- CF54 Activation du terminal à distance 1 (VICX620 EVO)
- CF55 Activation du terminal à distance 2 (VICX620 EVO)
- CF84 Activation du terminal à distance Visograph V2I820

La connexion des terminaux à distance doit être effectuée en utilisant un câble blindé/tressé (par exemple Belden 8772 ayant une section de 1 mm<sup>2</sup>) ; la distance maximum totale de la connexion (en cas d'utilisation de deux terminaux) est de 100 M. En cas d'absence de communication entre le dispositif et le clavier (connexion erronée, configuration des paramètres erronée) l'écran affiche le message « noL » (no link).

En cas d'utilisation de deux claviers VICX620 EVO il faut configurer le dip switch présent sur sa partie arrière en attribuant au premier clavier l'adresse 1 et au deuxième l'adresse 2.

L'affichage à l'écran des terminaux à distance peut être personnalisé à l'aide des paramètres dp4 .. dp9.

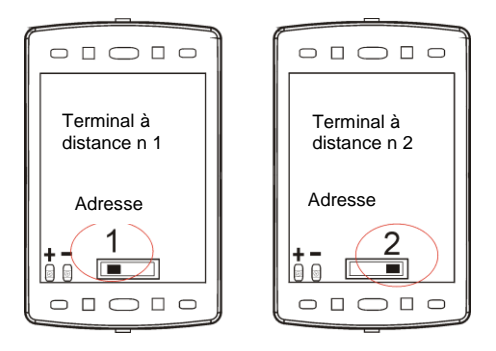

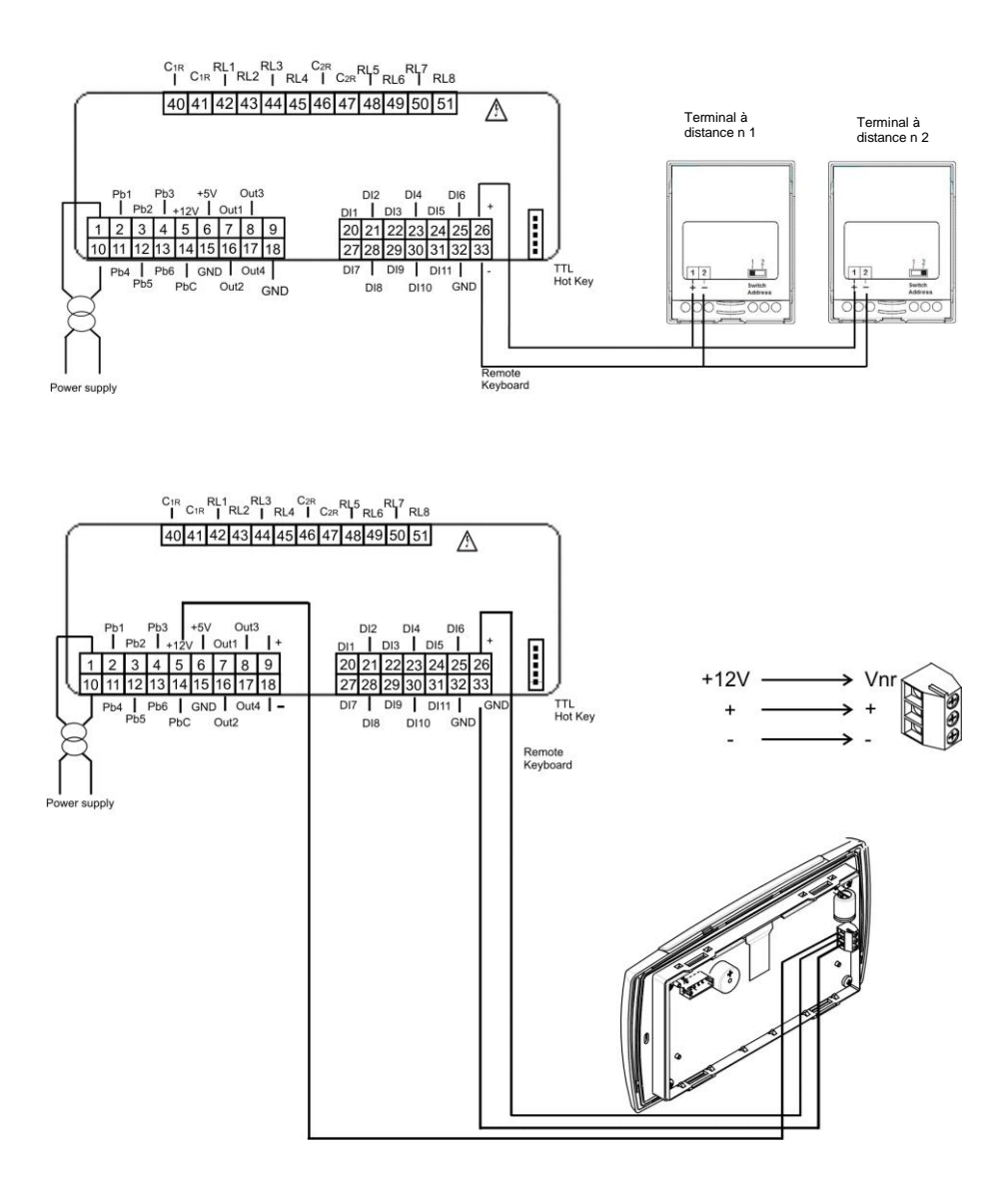

#### 16.4 ENTRÉES ANALOGIQUES SONDES NTC / PTC

PbC = commun sondes Pb1...Pb6 = entrées sonde

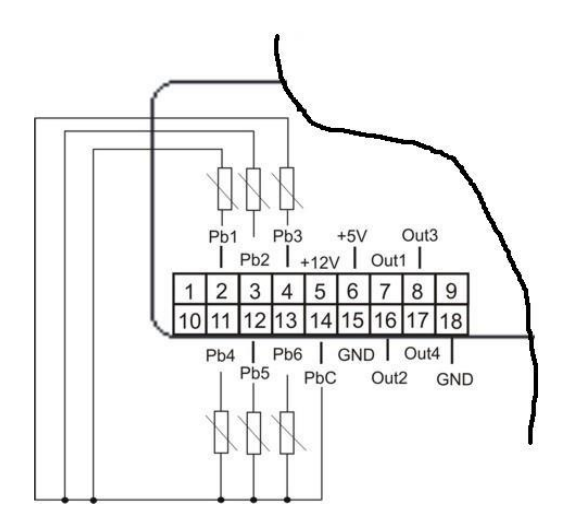

**16.5** ENTRÉES DIGITALES

**GND** = commun entrées **ID1..ID11** = entrées digitales

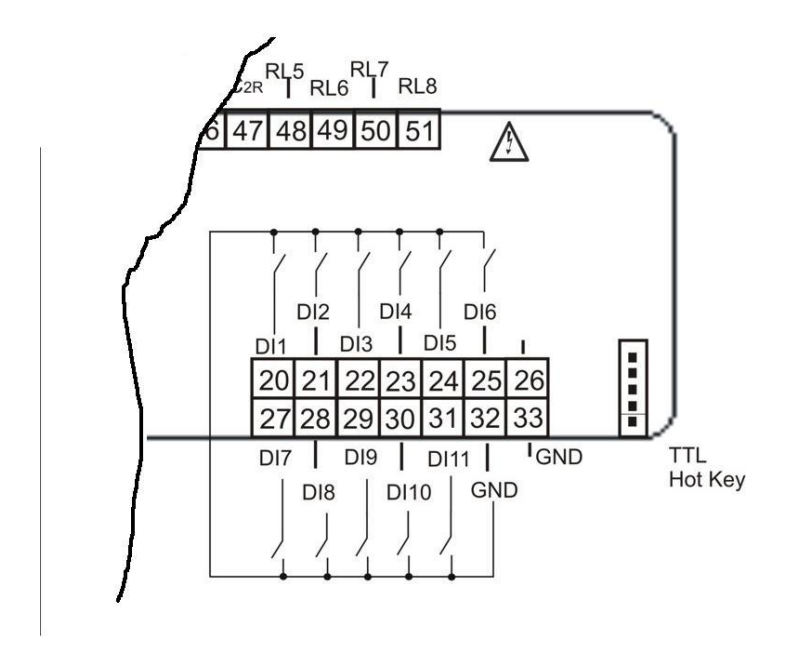

#### 16.6 ENTREES ANALOGIQUES TRANSDUCTEUR DE PRESSION 4÷20MA

+12V = alimentation transducteurs

Pb3 e Pb4 = entrées analogiques pour le transducteur de pression

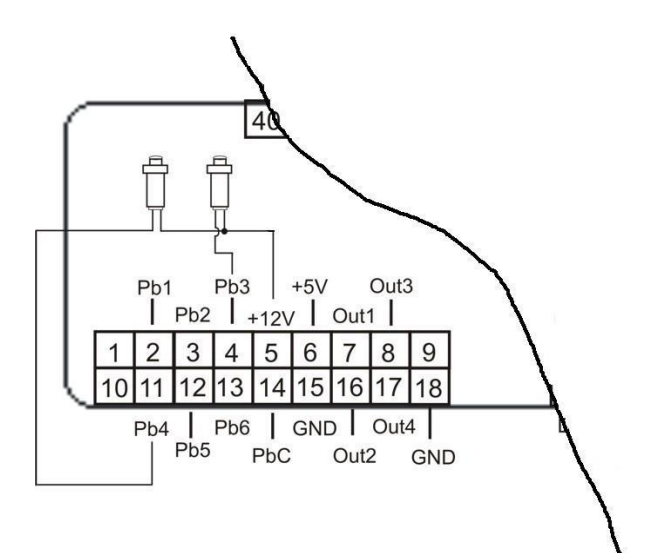

### 16.7 ENTREES ANALOGIQUES TRANSDUCTEUR DE PRESSION RATIOMETRIQUES 0- 5V

**+5V** = alimentation transducteurs

**Pb3 e Pb4** = entrées analogiques pour le transducteur de pression

**GND** = terre alimentation transducteurs

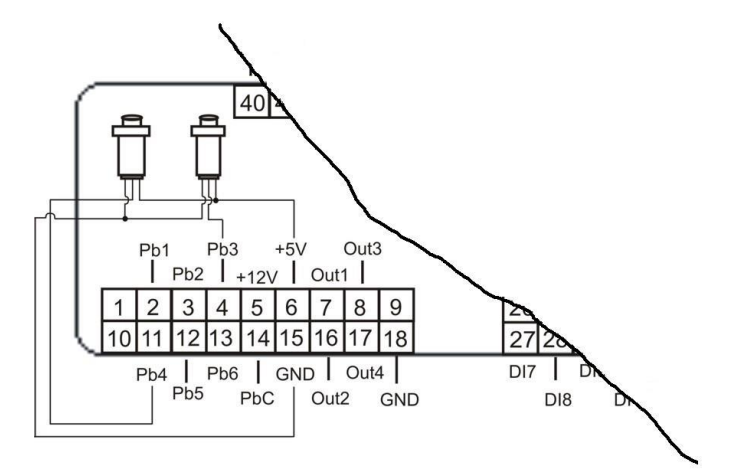

### 16.8 SORTIES REGULATEURS DE VITESSE CONTROLE DE CONDENSATION (UNIQUEMENT POUR LES SORTIES OUT3 ET OUT4)

Les modules compatibles sont: XV05PK régulateur de vitesse monophasés 500 Watt (2A) XV10PK régulateur de vitesse monophasés 1000 Watt (4A) XV22PK régulateur de vitesse monophasés 2200 Watt (9A)

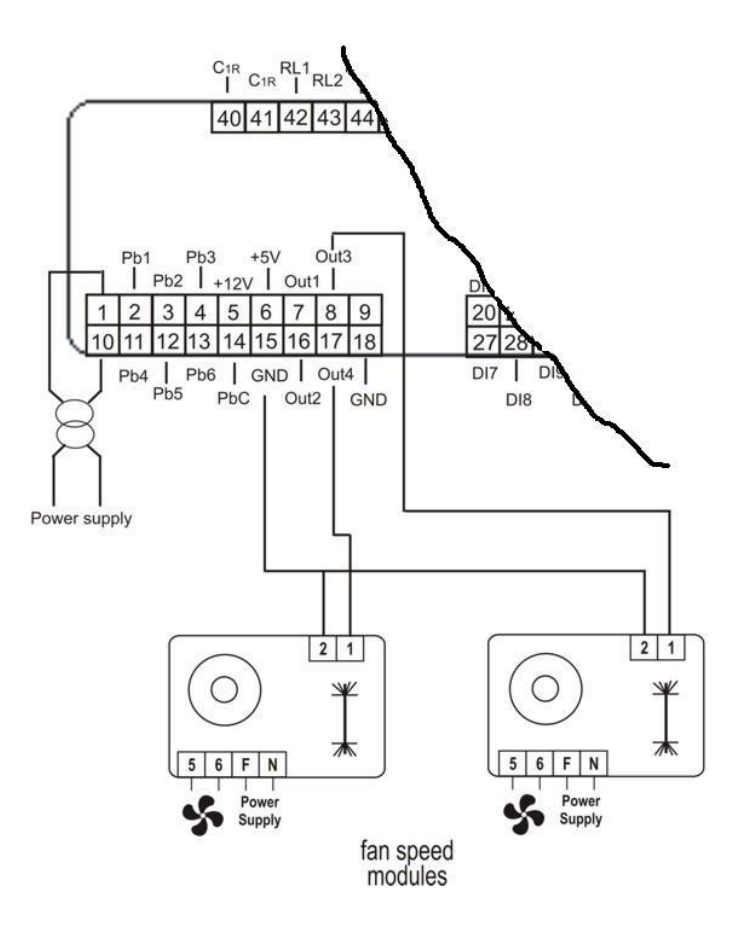

#### 16.9 SORTIE PROPORTIONNELLE 0÷10V POUR LE CONTROLE DE CONDENSATION / CONTROLE DE COMPRESSEURS AVEC INVERTER / CONTROLE DES SORTIES AUXILIAIRE

**GND** = commun **OUT1..OUT4** = sorties analogiques

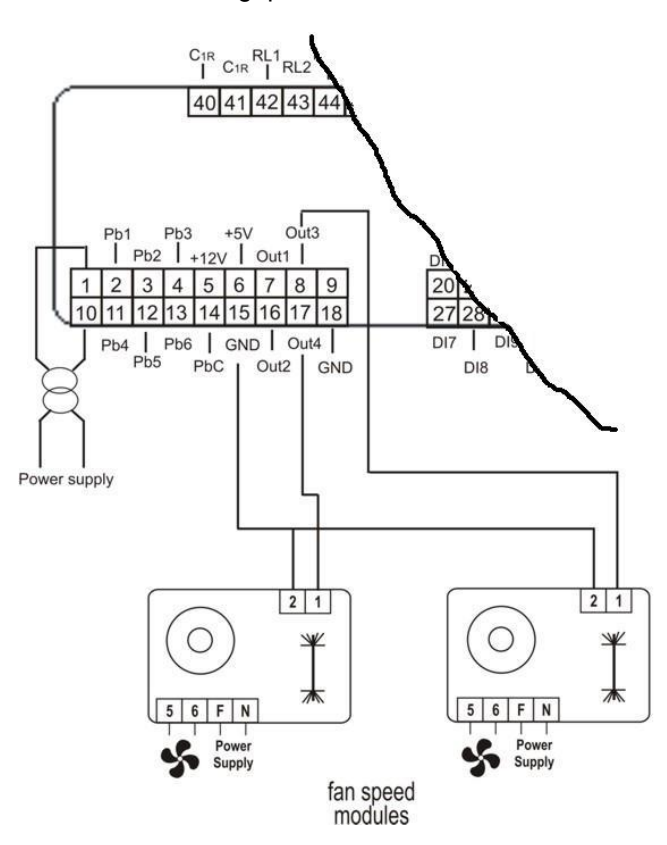

#### 16.10 SORTIES PROPORTIONNELLE 0-10V CONTROLE DE DUMPER

#### **GND** = commun **OUT1..OUT4** = sorties analogiques

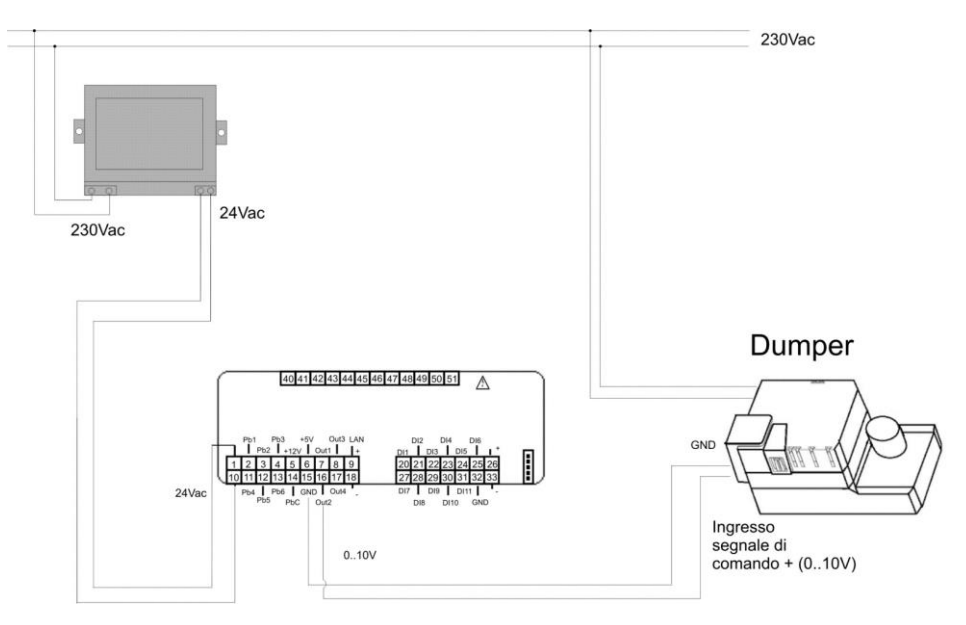

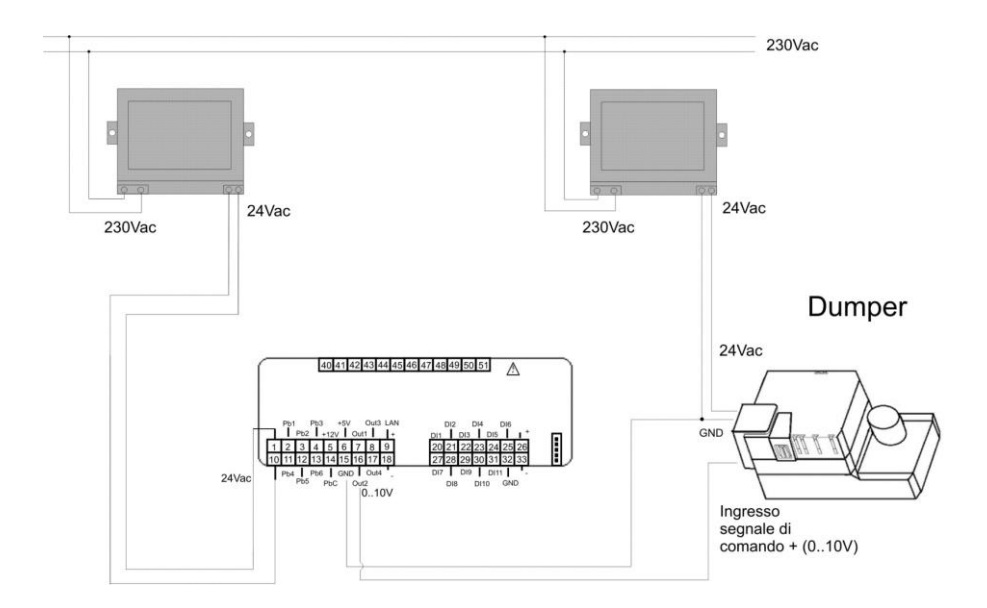

### 16.11 SORTIES PROPORTIONNELLE PUOR CONTROLER UN RELAIS EXTERNE

**GND** = commun

**OUT1..OUT4** = sorties pour relais externs

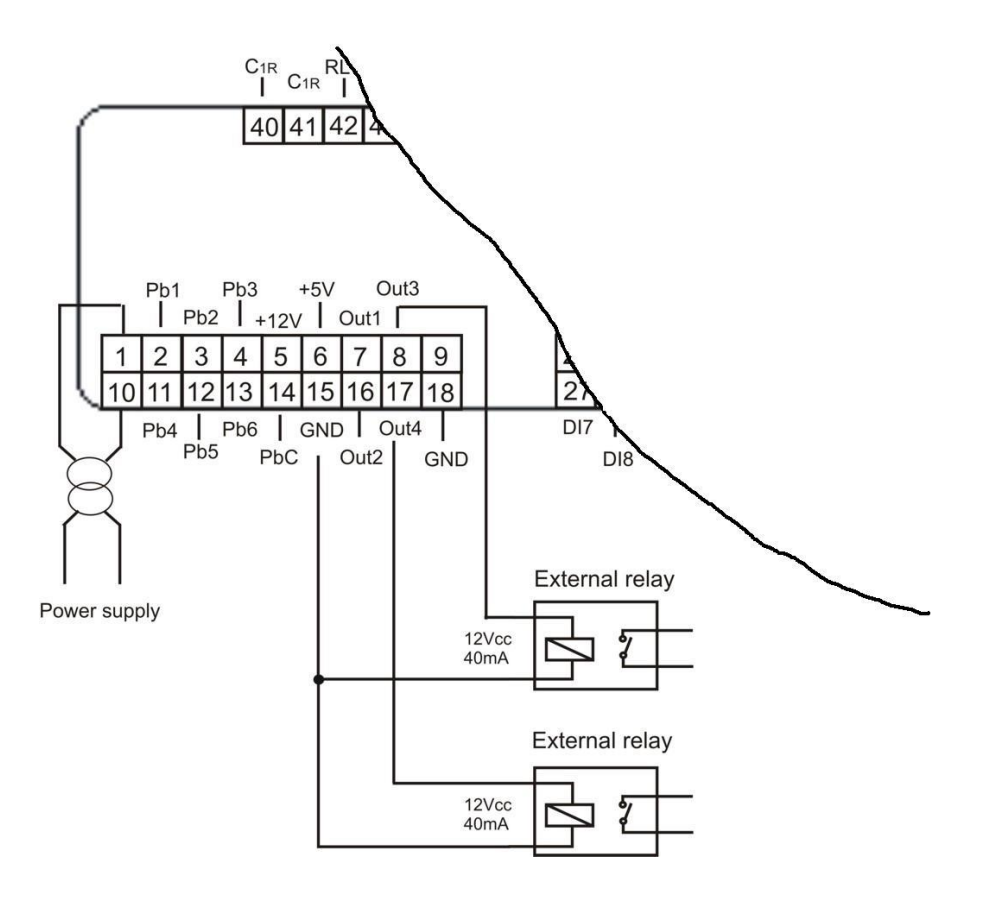

#### **17 INSTALLATION ET MONTAGE**

#### 17.1 GABARIT DE PERÇAGE

Les instruments doivent être montés sur panneau vertical, sur un trou de 71x29 mm. Éviter les endroits sujets à de fortes vibrations, à la présence de gaz corrosifs ou de saleté ou d'humidité excessive. Les mêmes indications valent également pour les sondes. Laisser l'air circuler autour des orifices de refroidissement.

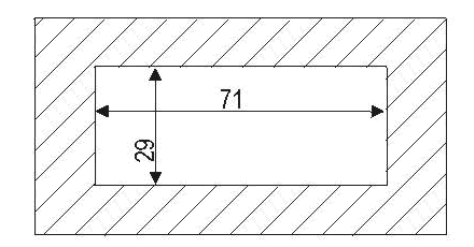

#### 17.2 GABARIT DE PERÇAGE TERMINAL À DISTANCE VICX620

Le terminal à distance peut être monté sur panneau avec un trou de 72x56 mm et fixé avec des vis ou encastré à l'intérieur d'un corps normal (interrupteur lumière civile ou commerciale).

Pour obtenir une protection frontale IP65, utiliser le caoutchouc de protection frontal mod. RG - V (en option).

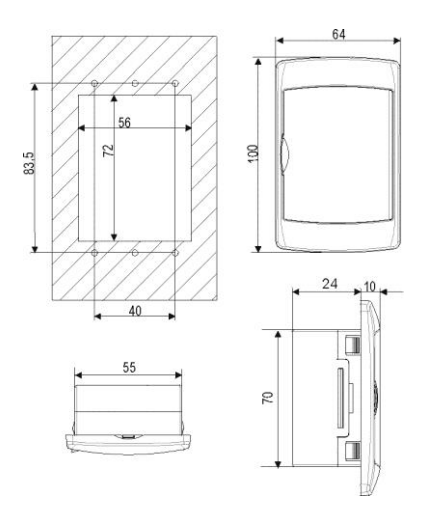

Pour la fixation extérieure murale est disponible un adaptateur pour claviers verticaux V-KIT comme illustré sur la **fig. 1**. Couleurs disponibles : Blanc - gris - noir

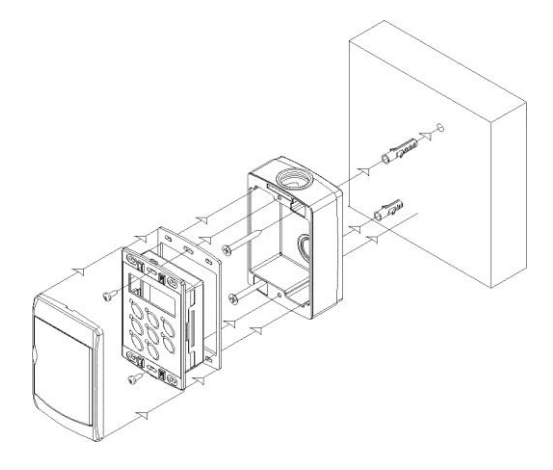

Fig. 1

#### 17.3 GABARITS DE PERÇAGE TERMINAL À DISTANCE V2I820

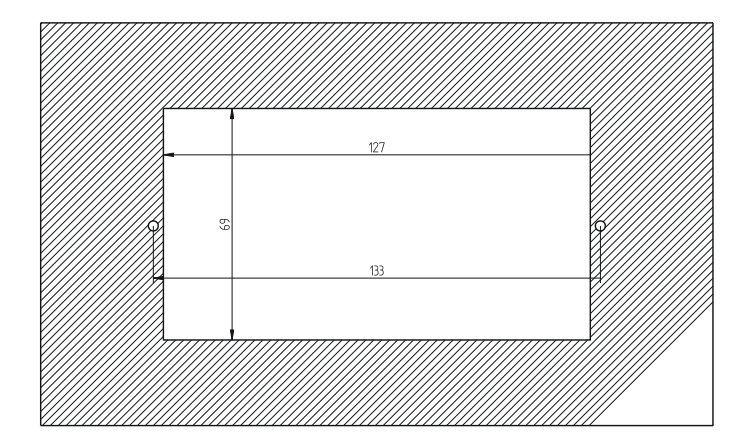

#### **18 BRANCHEMENTS ELECTRIQUES**

Borniers pouvant être déconnectés (MOLEX MICROFIT) à 18 et 14 voies pour l'alimentation, la connexion des entrées numériques, des entrées analogiques, des sorties analogiques, du clavier à distance.

Bornier pouvant être déconnecté (AMP) 12 voies pour la connexion des sorties relais. Connecteur à cinq pôles (sortie TTL) pour la connexion à Prog Tool, à clé Hot Key à convertisseur TTL/RS485.

La section des câbles de raccordement des borniers (MOLEX) 18 et 14 voies est AWG 24 sauf les câbles d'alimentation qui sont AWG 22.

La section des câbles de raccordement des borniers (AMP) à 12 voies est AWG 17.

Les terminaux à distance sont équipés de bornier avec vis avec raccordement de câbles ayant une section maximum de 2.5  $\rm{mm}^2$ 

Avant de raccorder les câbles, vérifier que la tension d'alimentation soit conforme à celle de l'instrument. Séparer les câbles de branchement des sondes de ceux de l'alimentation, des sorties et des branchements de puissance. Ne pas dépasser le courant maximum permis sur chaque relais (voir les données techniques) ; en cas de charges supérieures, utiliser un télérupteur avec une puissance adaptée.

#### **19 DONNEES TECHNIQUES**

Boîtier :

ABS auto-extinguible

Format :

Frontal 32x74 mm ; profondeur 60 mm

Montage :

Sur panneau sur trou 29x71 mm

Protection frontale :

IP65

#### Affichage :

Écran supérieur 4 chiffres d.p. Écran inférieur 4 chiffres d.p.

Connexions :

Connecteurs pouvant être déconnectés

#### Alimentation :

12Vac -10% ÷ +15% 50/60 HZ 24 Vac/dc±10 %. 50/60 HZ (en option)

Puissance absorbée :

10 VA max.

#### Entrées sonde :

6 entrées analogiques configurables

- 4 NTC / PTC / entrée digitale
- 2 NTC / PTC / 4 ÷ 20mÅ / 0 ÷ 5Volt / entrée digitale

#### Entrées digitales :

11 (contacts propres, libre de tension) Sorties sur relais : IC206CX : 6 SPDT 5(2) A, 250Vac IC208CX : 8 SPDT 5(2) A, 250Vac Courant max. sur les communs 10A

#### Conservation des données :

Sur mémoire non volatile (EEPROM)

Température d'utilisation : `-10÷55 °C

Température de stockage : -30÷85 °C

Humidité relative : 20÷85 % (sans condensation).

#### Champ de mesure et réglage :

- 50÷110 °C (- 58 ÷ 230 °F) NTC / -50.0÷150 °C (-58÷302 °F) PTC ou 0÷ 50 bar (0÷725 psi)

**Résolution :** 0.1 °C ou 1°F (sélectionnable à partir du paramètre)

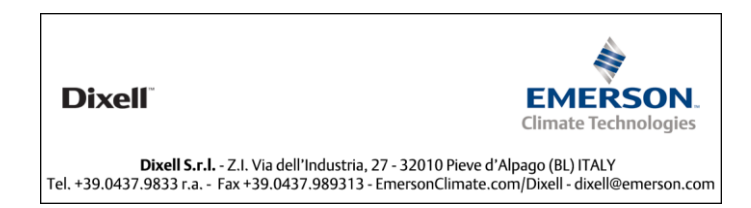